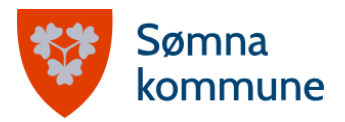

## Ofte stilte spørsmål om SpeedAdmin

Dette dokumentet inneholder ofte stilte spørsmål om SpeedAdmin-portalen. SpeedAdmin er Sømna kommunale kulturskoles verktøy for administrasjon. Spørsmålene har kommet inn gjennom Kulturskoletreffet for foresatte (september 2023), eller gjennom henvendelser direkte til lærere og rektor. Har du andre spørsmål om SpeedAdmin kan disse sendes til kulturskolelærer Malin Tønder, malin.tonder@somna.kommune.no.

#### Kan man sende melding til lærer gjennom SpeedAdmin-portalen?

Nei, man kan ikke sende melding i selve SpeedAdmin-portalen. Man kan se kontaktinfo til lærer, og bruker man SpeedAdmin-appen for mobil, kan man trykke på ringe- eller meldingssymbolet inne i lærers kontaktinfo for å ta kontakt. SpeedAdmin sender deg da til din mobils ringe- eller SMS-funksjon.

### Kan man svare på e-poster og SMS?

E-poster du får tilsendt fra oss gjennom SpeedAdmin kan besvares, og ditt svar blir da videresendt til lærers e-post. Hvis du har mottatt SMS fra avsenderen "Kulturskole" vil det stå i meldingen at den ikke kan besvares. Vil du sende SMS til lærer finner du lærers kontaktinfo inne i SpeedAdmin.

### Kan jeg bli satt opp som foresatt 2 på mitt barn?

Det er i utgangspunktet foresatt 1 som skal legge deg til som foresatt 2. Dette gjøres i SpeedAdmin-portalen. Ta kontakt med ditt barns lærer hvis du har spørsmål.

#### Hvor kan jeg se fravær?

Ta kontakt med lærer for å se fravær for din elev. Vi fører fravær direkte i SpeedAdmin-portalen, og skiller mellom meldt og ikke-meldt fravær. Ved ikke-meldt fravær utover 3 ganger vil din elev kunne miste sin plass på tilbudet.

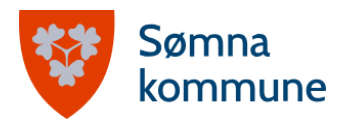

#### Hvordan får jeg oversikt over alle tilbud mine barn er med på?

Det finnes dessverre ingen funksjon i SpeedAdmin hvor man kan se én felles timeplan for flere elever i husstanden. Du kan, gjennom å bytte mellom dine elever, se hver enkel elevs tilbud.

| Volg dev<br>Kari<br>Ole<br>Lars<br>Ida<br>+ Påmeld nytt barn<br>+ Legg til foresatte/kontaktperson<br>IVIII ID Stelmiotatte | Mandag Ti<br>Mine fa | irsdag Onsd                                       | ag Tors         | adag   Fredag   Lordag   Sø |
|----------------------------------------------------------------------------------------------------|----------------------|---------------------------------------------------|-----------------|-----------------------------|
| Kari<br>Ole<br>Lars<br>Hele Uken (<br>+ Påmeld nytt barn<br>+ Legg til foresatte/kontaktperson                              | Mandag Ti<br>Mine fa | irsdag Onsd                                       | lag Tors        | sdag   Fredag   Lørdag   Sø |
| Ole<br>Lars<br>Ida<br>+ Påmeld nytt barn<br>+ Legg til foresatte/kontaktperson<br>Will P Stermolate                         | Mandag Ti<br>Mine fa | irsdag Onsd                                       | lag Tors        | sdag Fredag Lørdag Sø       |
| Lars<br>Ida<br>Pămeld nytt barn<br>+ Legg îi foresatte/kontaktperson<br>WINE Stamodata                                      | Mandag Ti<br>Mine fa | irsdag Onsd                                       | ag Tors         | sdag Fredag Lørdag Sø       |
| Ida  Pämeld nytt barn  Legg til foresatte/kontaktperson  WINDEStermolate                                                    | Mine fa              | g                                                 |                 |                             |
| Påmeld nytt barn     Legg til foresatte/kontaktperson     Iviine Stamoatte                                                  | Mine fa              | g                                                 |                 |                             |
| +Legg til foresatte/kontaktperson                                                                                           | Mine fa              | g                                                 |                 |                             |
| VIINE Stamuata                                                                                                    | Mine fa              | g                                                 |                 |                             |
| wine Stamoata                                                                                                    | wine ta              | g                                                 |                 |                             |
|                                                                                                    |                      |                                                   |                 |                             |
| Elev                                                                                                    | Start                | Fag                                               | Lærer           | Hvor                        |
| Fornavn                                                                                                    | 30.08.2023           | Enetime                                           | Rolf            | Berg skole                  |
| Kari                                                                                                    |                      | Trommesett                                        | lvar<br>Logan   |                             |
| Etternavn                                                                                                    | 01.09.2023           | Gruppe<br>Kunst og<br>håndverk 1.<br>- 4. trinn D | Malin<br>Tønder | Berg skole - Kunst og hånd  |
| Nordmann                                                                                                    |                      |                                                   |                 |                             |
| Adresse                                                                                                    |                      |                                                   |                 | •                           |
| Berg 1                                                                                                    |                      |                                                   |                 |                             |

Bildet viser knappen hvor du kan bytte mellom elever.

| 10:25                             |  | <b>.</b> 1  奈 ( | <mark>57</mark> ) |  |  |  |
|-----------------------------------|--|-----------------|-------------------|--|--|--|
| <b>f.</b>                         |  |                 |                   |  |  |  |
| 🚱 Varslinger 🗸                    |  |                 |                   |  |  |  |
| Lise <del>-</del>                 |  |                 |                   |  |  |  |
| Elev: Ole -                       |  |                 |                   |  |  |  |
| Velg elev                         |  |                 |                   |  |  |  |
| Ole                               |  |                 |                   |  |  |  |
| Kari                              |  |                 |                   |  |  |  |
| Lars                              |  |                 |                   |  |  |  |
| lda                               |  |                 |                   |  |  |  |
| 🕂 Påmeld nytt barn                |  |                 |                   |  |  |  |
| +Legg til foresatte/kontaktperson |  |                 |                   |  |  |  |
| Timeplan                          |  |                 |                   |  |  |  |
| Påmelding                         |  |                 |                   |  |  |  |
| Min Profil                        |  |                 |                   |  |  |  |
| Portal                            |  |                 |                   |  |  |  |

Slik ser det ut inne i SpeedAdmin på mobil.

# Annet som er kjekt å vite om SpeedAdmin

#### Hvordan melder jeg mitt barn ut av et kulturskoletilbud?

Når du er logget inn i SpeedAdmin, trykker du på Utmelding-knappen i menyen oppe til venstre på siden. På mobil trykker du på menyen oppe i høyre hjørne, og deretter på Utmelding-knappen i listen som dukker opp. Du huker deretter av tilbudet/tilbudene du ønsker å melde eleven av, og trykker på "Send utmelding".